## Office 365 Secure Email Information

### Office 365 Message Secure Email Encryption:

- A secure email message that is encrypted by Office 365 Message Encryption is delivered to a recipient's inbox just like any other email message, but it contains an HTML file attachment. After opening the attachment, the recipient can sign in or use a one-time passcode to view the message on the Office 365 Message Encryption portal. To send a secure email users send email with [Secure Email] in the subject line, including the square brackets.
- 2. The following diagram summarizes the passage of an email message through the encryption and decryption process:

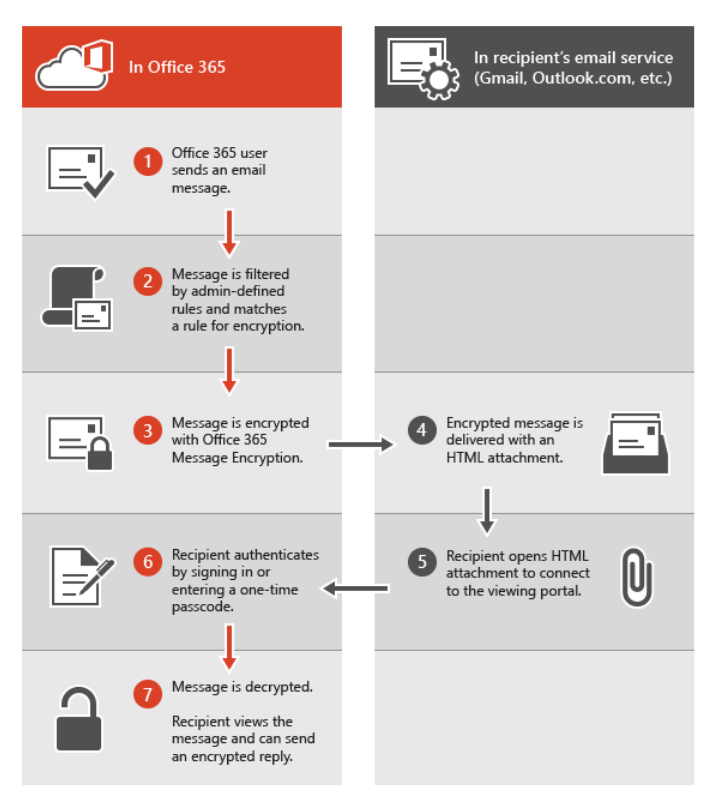

3. **Office 365 Message Encryption**, email messages are encrypted automatically when users include the words, **[Secure Email]** including the square brackets, in the subject line of the email. The recipients will follow instructions in the message to open the attachment and authenticate by using a Microsoft account or a work account associated with Office 365

#### 4. Gateway-to-Gateway encryption:

**New actions on forced TLS**: Email delivery actions have changed when forced TLS delivery is set for a domain outside the State of TN. The receiving server is checked for having a valid TLS certificate before sending, if the receiving server does not have a valid TLS certificate the email is held in the outbound queue for up to two days. If at any time a valid certificate is detected on the receiving server the email will be delivered, however after 2 days of attempting delivery the queued email will be dropped and a notification email sent to the sender indicating delivery failure.

#### 5. Receiving and responding to encrypted messages

When an external recipient receives an encrypted message from the State of TN, they see an encrypted attachment and an instruction to view the encrypted message.

If recipients don't have either account, they're directed to create a Microsoft account that will let them sign in to view the encrypted message. Alternatively, recipients can choose to get a one-time passcode to view the message. After signing in or using a one-time passcode, recipients can view the decrypted message and send an encrypted reply. Recipients accessing secure email from a mobile device will have to use the "Use a onetime passcode" option.

| Encrypted Message |                                                                                                    |
|-------------------|----------------------------------------------------------------------------------------------------|
|                   |                                                                                                    |
|                   |                                                                                                    |
|                   | Encrypted message                                                                                                  |
|                   | From<br>Exchange.TestDB66@tn.gov                                                                                   |
|                   | To<br>etodd22@gmail.com                                                                                            |
|                   | To view the message on your computer                                                                               |
|                   | Save and open the attachment (message.html), and then follow the instructions from there.                          |
|                   | To view the message on an iPhone or iPad                                                                           |
|                   | Open the message again, tap and hold the attachment, and select Open in OME Viewer.                                |
|                   | If you don't have the OME Viewer app, <u>download it now</u> .                                                     |
|                   | To view the message on an Android device                                                                           |
|                   | Open the message again, tap the attachment, and select OME Viewer.                                                 |
|                   | If you don't have the OME Viewer app, <u>download it now</u> .                                                     |
|                   |                                                                                                    |
|                   | To view the message, sign in with a Microsoft account, your work or school account, or use a one-time<br>passcode. |
|                   | → Sign in                                                                                                    |
|                   | → Use a one-time passcode                                                                                          |

Example: of login to Microsoft Office account:

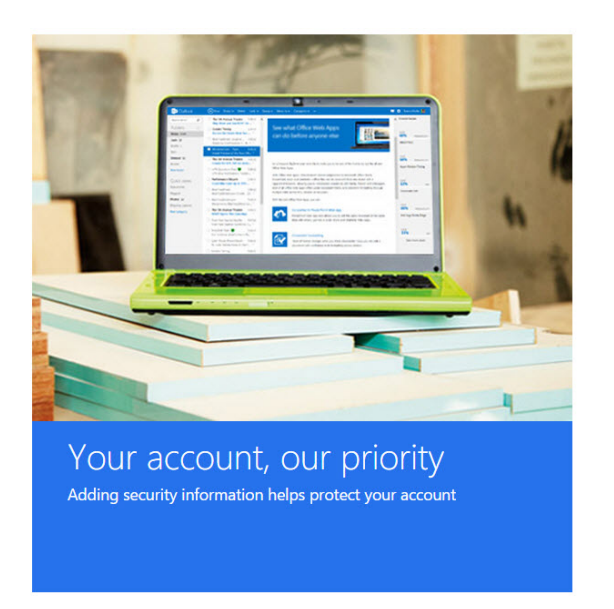

| Sign in                     |     |
|-----------------------------|-----|
| Microsoft account What's th | is? |
| Email or phone              |     |
| Password                    |     |
| Keep me signed in           |     |
|                             |     |
| Sign in                     |     |
|                             |     |
|                             |     |
| Can't access your account?  |     |

Don't have a Microsoft account? Sign up now

#### Example of email notification to get a one-time passcode:

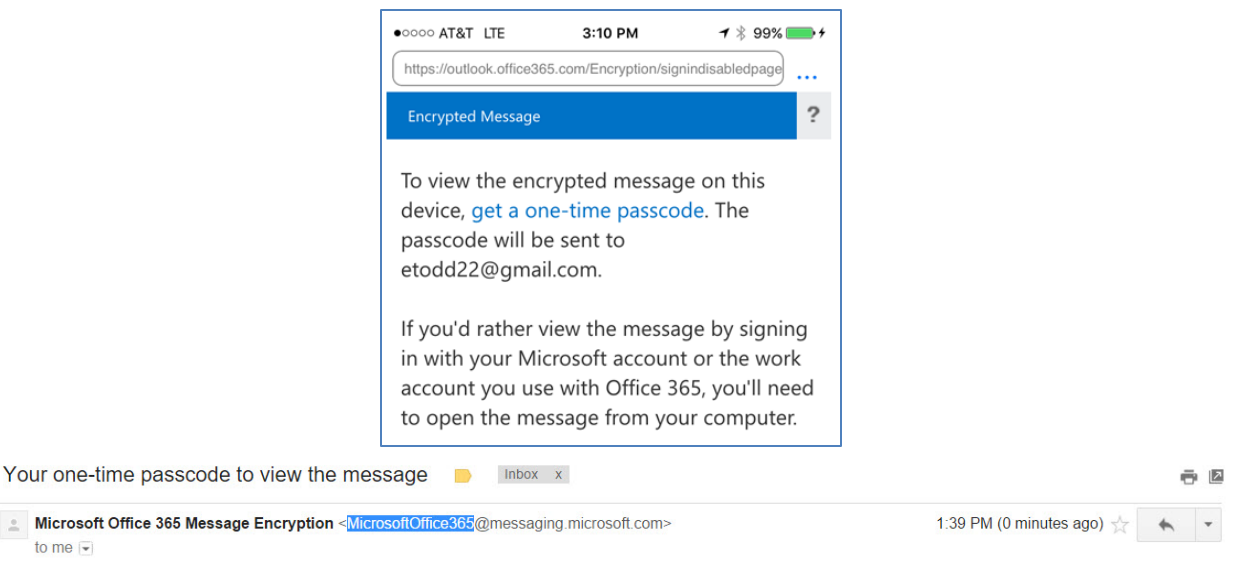

# Here is the passcode you requested to view your encrypted message. It matches reference code 3841.

#### Passcode: 16445604

This passcode will expire within 15 minutes of the request. Type this passcode in the webpage where you requested it from to view your message.

Sign in to the encryption portal with a Microsoft account, as instructed in the message. If you don't have a Microsoft account, you can choose the option to create one associated with your email address. In order to view the encrypted message, the email address for the Microsoft account must match the address to which the encrypted message was sent. If you're already signed in, you won't have to sign in again. After signing in, you can view the contents of the encrypted message.

The passcode is sent to you in an email message. Get the passcode, enter it, and then click continue.

## Accessing secure email from a mobile device

|                                                                                                    | It tells you to open the email on a mobile device                                                                                                    |
|----------------------------------------------------------------------------------------------------|----------------------------------------------------------------------------------------------------|
| You get a secure email from Office 365                                                                                                    | you have to have OME Viewer installed. So you                                                                                                    |
|                                                                                                    | have to install it                                                                                                    |
| ••••• Verizon 3G ※ 11:30 AM ♥ ※ 80% ■                                                                                                    | your computer                                                                                                    |
| All Inboxes                                                                                                    | Save and open the attachment<br>(message.html), and then follow the<br>instructions from there.                                                                       |
| This email message and its attachments are for the sole use of the intended recipient or recipients and may contain confidential information. If you have received this email in error, please notify the sender | To view the message on an iPhone or iPad                                                                                                    |
| and delete this message.                                                                                                    | Open the message again, tap and hold the attachment, and select <b>Open in OME</b><br><b>Viewer</b> .                                                                 |
| Message encryption by Microsoft Office 365                                                                                                    | If you don't have the OME Viewer app,<br>download it now.                                                                                                    |
|                                                                                                    | To view the message on an<br>Android device                                                                                                    |
| html<br>message.html                                                                                                    | Open the message again, tap the attachment, and select <b>OME Viewer</b> .                                                                                            |
|                                                                                                    | If you don't have the OME Viewer app, download it now.                                                                                                    |
|                                                                                                    |                                                                                                    |
| Then to open the secure email you tap and hold<br>the attachment and then choose Copy to OME<br>Viewer                                                                                                    | Then it will ask you to Sign in or Use a one-time<br>passcode                                                                                                    |
| ••••• Verizon 3G 🐇 11:30 AM 🛛 🖉 🕸 80% 💷 🕨                                                                                                    |                                                                                                    |
| ✓ All Inboxes                                                                                                    | message.html                                                                                                    |
| orgen in using the following crital address.                                                                                                    | Encrypted Message                                                                                                    |
|                                                                                                    |                                                                                                    |
| AirDrop. Share instantly with people<br>nearby. If they turn on AirDrop from<br>Control Center on iOS or from Finder<br>on the Mac, you'll see their names<br>here. Just tap to share.                           | Encrypted message                                                                                                    |
|                                                                                                    | From<br>Exchange.TestDB66@tn.gov                                                                                                    |
|                                                                                                    |                                                                                                    |
|                                                                                                    | То                                                                                                    |
|                                                                                                    | To                                                                                                    |
| ail Notes Copy to OME More<br>Viewer                                                                                                    | To<br>To view the message, sign in with a<br>Microsoft account, your work or school<br>account, or use a one-time passcode.                                           |
| ail Notes Copy to OME More<br>Viewer                                                                                                    | To<br>To view the message, sign in with a<br>Microsoft account, your work or school<br>account, or use a one-time passcode.<br>Sign in                                |
| ail Notes Copy to OME More<br>Viewer More<br>Save Quick Look More                                                                                                    | To<br>To view the message, sign in with a<br>Microsoft account, your work or school<br>account, or use a one-time passcode.<br>→ Sign in<br>→ Use a one-time passcode |
| ail Notes Copy to OME More<br>Viewer More<br>Save<br>Attachment Quick Look More                                                                                                    | To<br>To view the message, sign in with a<br>Microsoft account, your work or school<br>account, or use a one-time passcode.<br>→ Sign in<br>→ Use a one-time passcode |

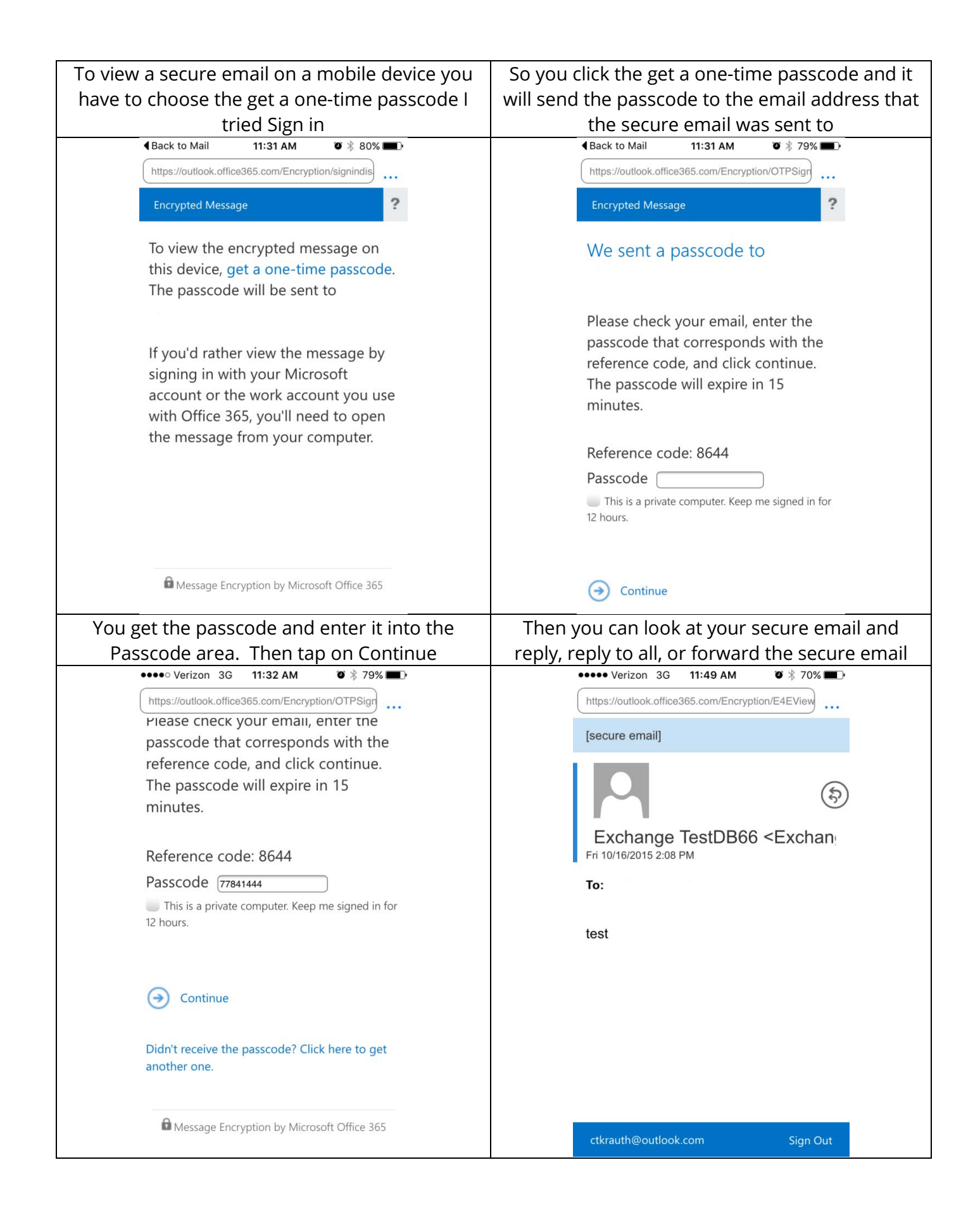